## HP OfficeJet G55 Anvisningsblad

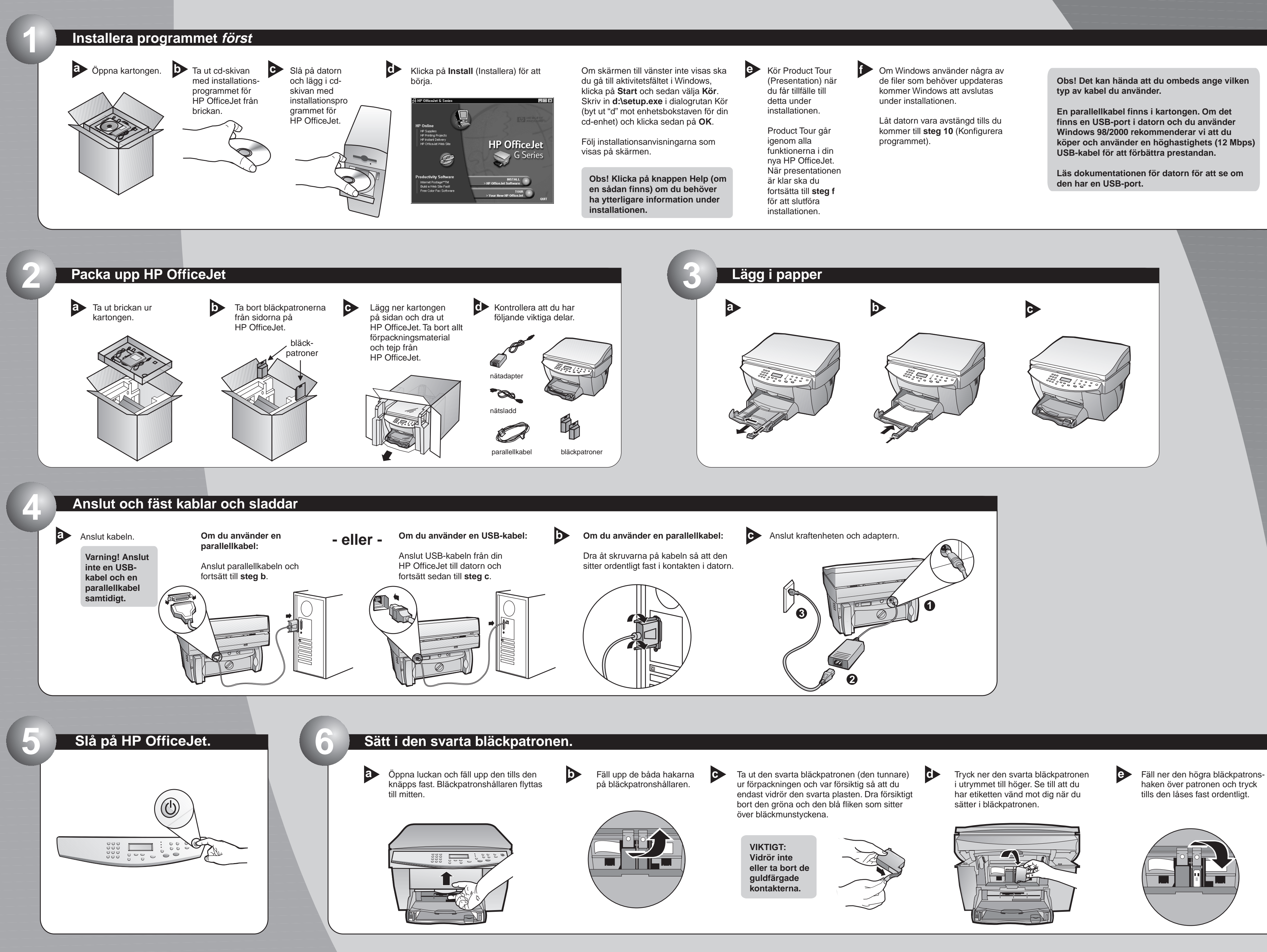

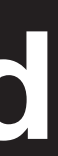

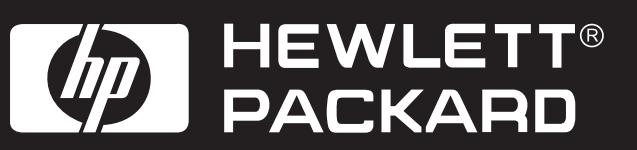

Ytterligare installationsanvisningar finns på andra sidan av bladet.

## Sätt i färgpatronen

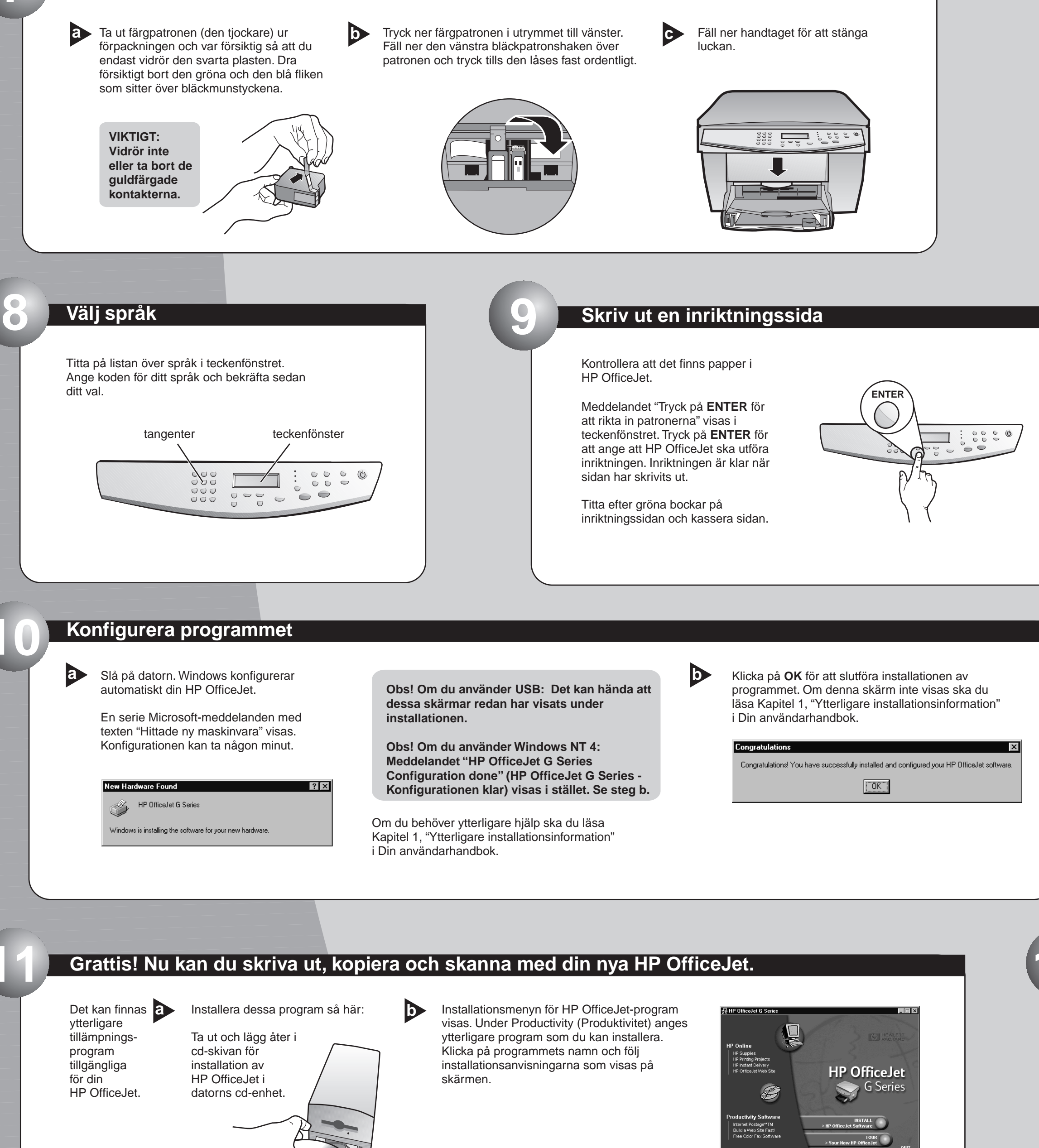

Copyright Hewlett-Packard Company 2000. Tryckt i USA, Tyskland eller Singapore.

HP OfficeJet G55 Anvisningsblad, sida 2

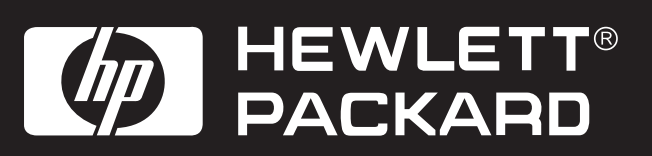

|   | 4 | ] |
|---|---|---|
|   |   |   |
|   |   |   |
|   |   |   |
|   |   |   |
| L |   | / |

## Kontrollpanelen

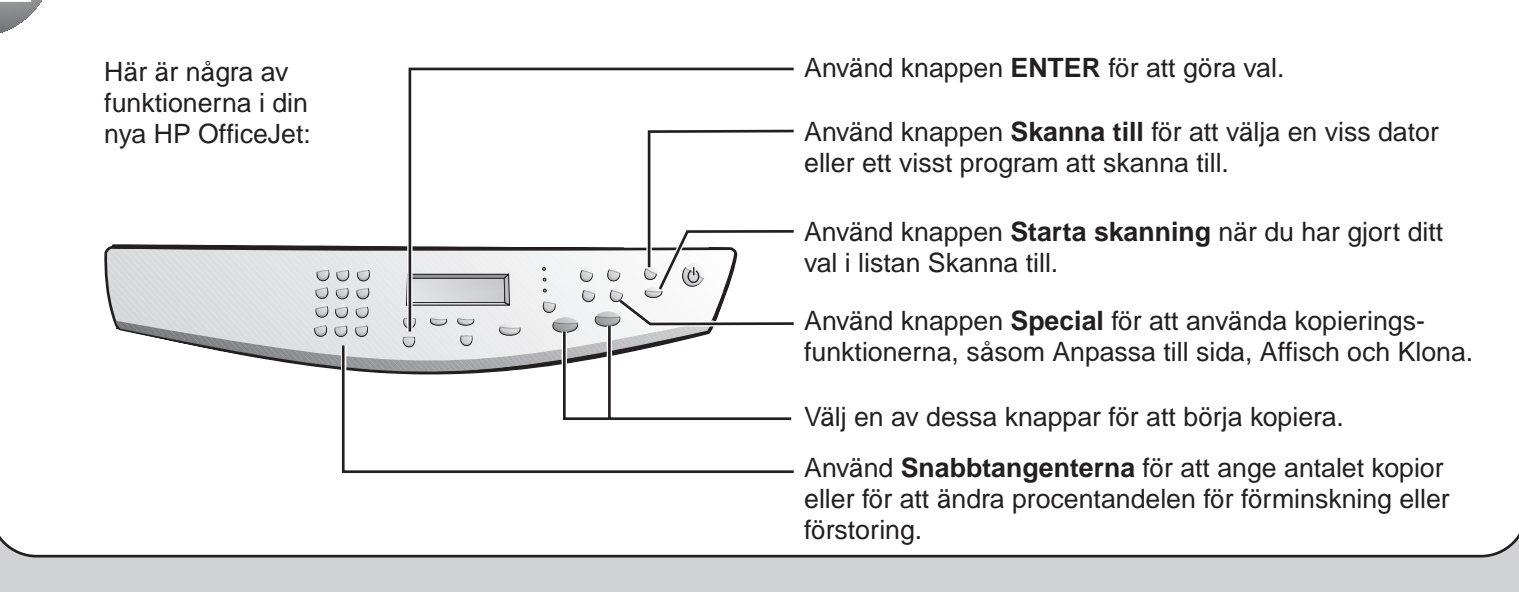

Information om felsökning finns i HP OfficeJet G Series: Din användarhandbok och HP OfficeJet G Series: Onscreen Guide (Direktansluten användarhandbok). Spara detta blad för framtida bruk.